## のし印刷 Word テンプレート

「のし印刷 Word テンプレート」は Microsoft Word (2007 以降) がインストールされたパ ソコンで起動可能です

## 起動方法

「のし印刷」処理画面の「Word を開く」をクリック 開かない場合や直接開く場合は、Word の「開く」からら くほん(のし印刷)インストールフォルダ(通常は C: ¥Rakun)の「のし印刷.docx」を選ぶ

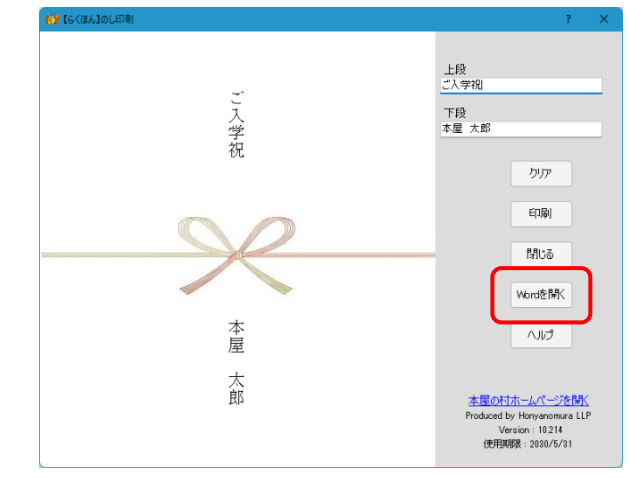

## 入力の仕方

変更する箇所をマウスでクリックし上書 き入力

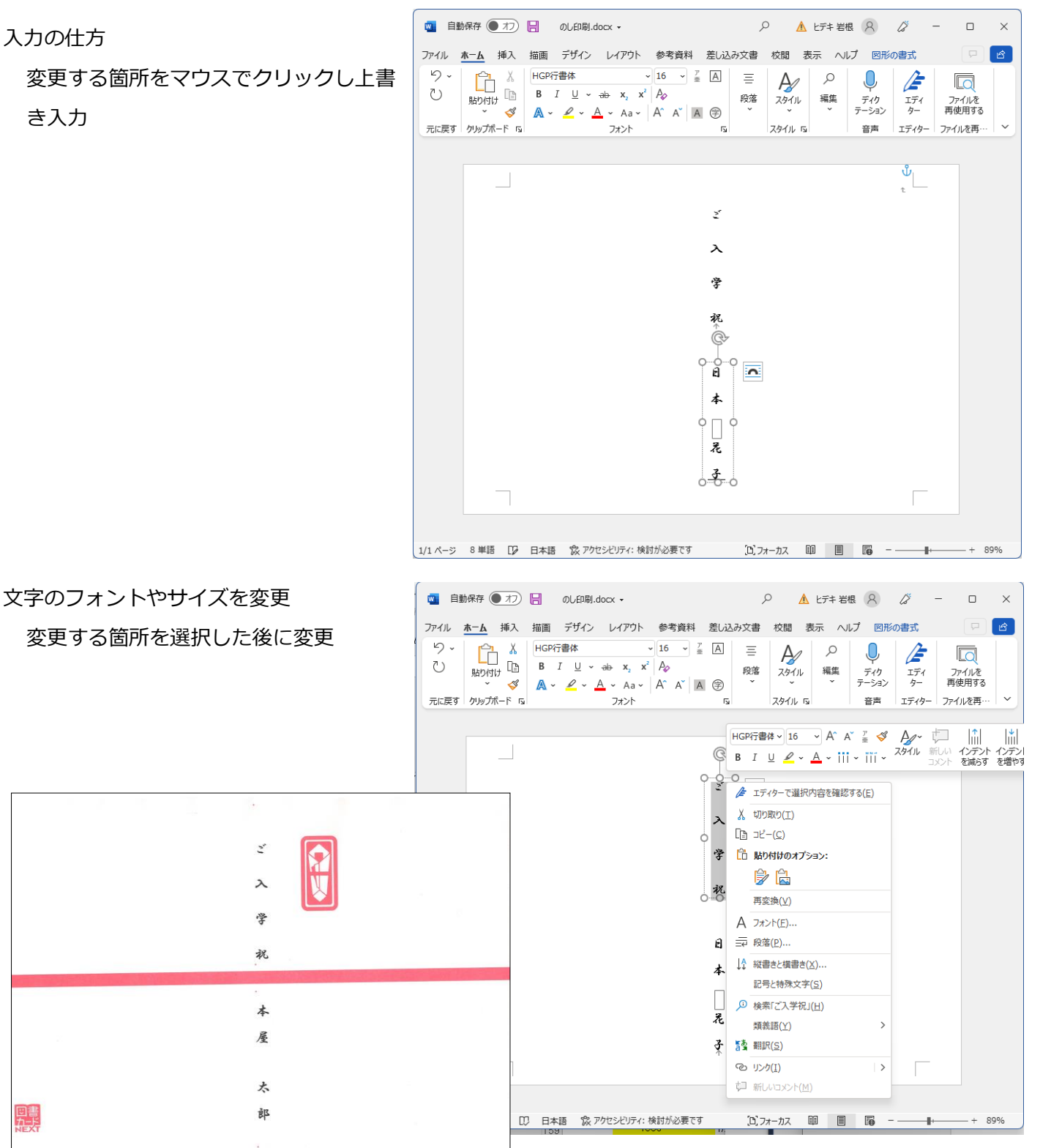

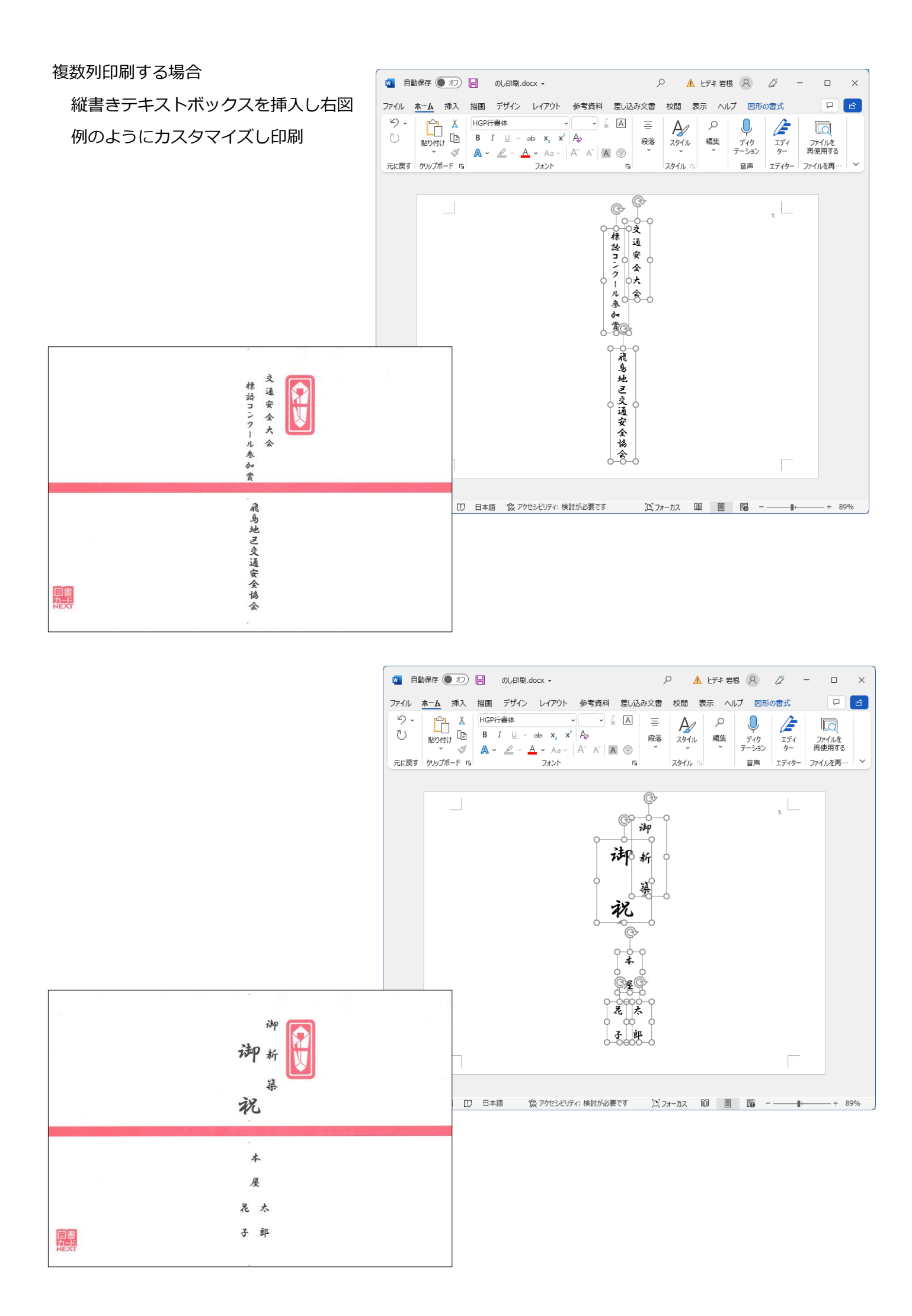